## การจองเลขที่หนังสือ และ วิธีการใช้เลขจอง

## กรณีจองเลขรับ

1. ธุรการสำนัก/กอง เข้าสู่ระบบด้วย User ของตนเอง จากนั้นไปที่ เมนู ระบบสารบรรณ

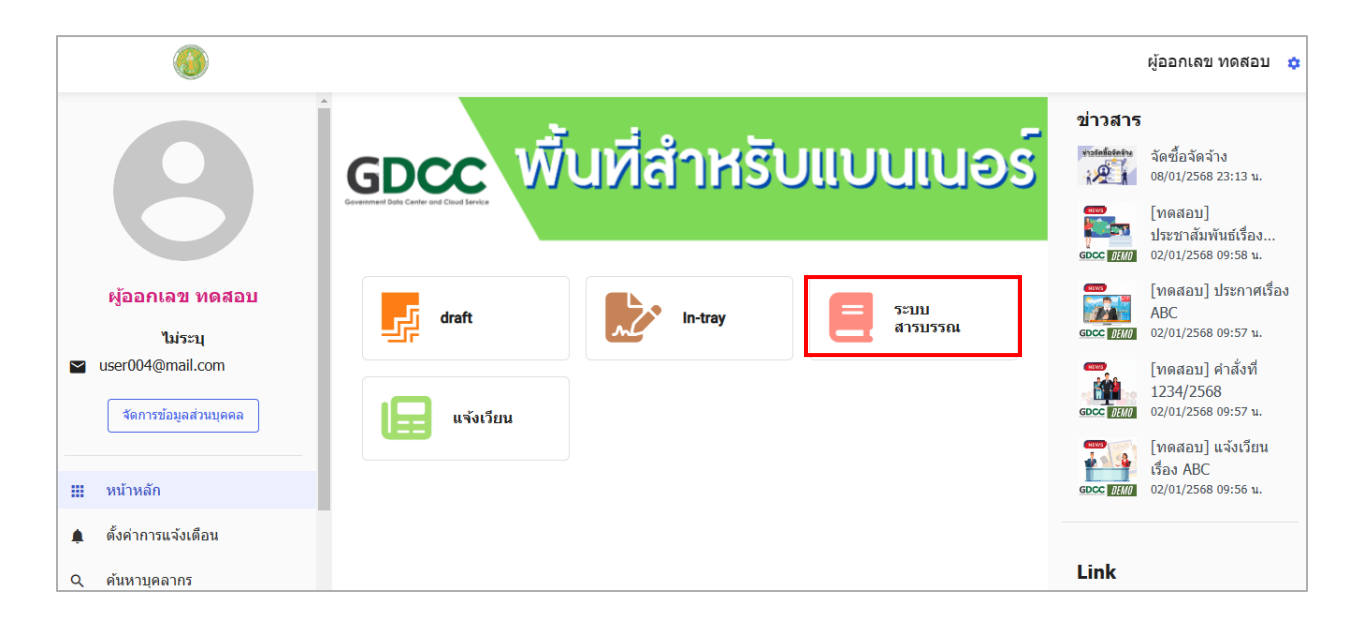

2. ไปที่เมนูเลือกเล่มทะเบียน เลือกประเภทหนังสือเป็น หนังสือรับ จาก นั้นคลิกที่ ปุ่ม

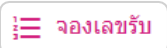

| <b>(3)</b>                  | หน้าหลัก รายการปักหมุด ออกรายงาน การดิดตามเอกสาร เพิ่มเติม 🗸 ผู้ออกเลข ทดสอบ 🂠                            |
|-----------------------------|----------------------------------------------------------------------------------------------------|
| เลือกเล่มทะเบียน 🛛 🔀        | หนังสือรับ กอง A [แฟัมรับ]                                                                                |
| ป็ปฏิทิน 👻 2568 👻           | 📻 กรองเอกสารรอรับ 💽 ลงรับเอกสารภายนอก 💷 ใช้เลขจอง 🏣 จองเลขรับ 🖹 ออกรายงาน(วันปัจจุบัน) *                  |
| หนังสือรับ 🔹                | < Q ดันหาเอกสารในเล่ม ทั้งหมด รอรับ กำลังดำเนินการ (13) ส่งแล้ว ปิดงาน เอกสารถูกดีกลับ/ปฏิเสธการรับ > 🕕 🤇 |
|                             | เลขรับ วันที่รับ ที่ ลงวันที่ เรื่อง สถานะ                                                                |
| ≂ กรองหน่วยงาน ∨            | ไม่มีรายการ                                                                                               |
| CE จัดการลำดับ/การแจ้งเตือน |                                                                                                    |
| 🗖 กอง A [แฟ้มรับ]           |                                                                                                    |
| ۵                           |                                                                                                    |
| 💄 ผู้ออกเลข ทดสอบ           |                                                                                                    |
| รอรับ 1                     | ⇒ จำนวนต่อหน้า 10 -  < < >                                                                                |

3. กรอกจำนวนเลขที่ต้องการจอง

\*กรณีอนุญาตให้คนอื่นใช้เลขจองได้ ให้คลิก 🗹 อนุญาตให้คนอื่นใช้เลขจองได้ จากนั้น คลิกที่ปุ่ม 🗾 🗤 ท

| งเลขรับ        |                              |                    |  | 3 |
|----------------|------------------------------|--------------------|--|---|
| วันที่จองเล    | ข 7/2/2568 (วั               | ันนี้)             |  |   |
| เคยจองเลร      | บในวันนี้ไว้แล้ว             | <mark>0</mark> เลข |  |   |
| รูปแบบเลขที่เอ | าสารที่ต้องการจอง            |                    |  |   |
| 22 (ตัวอย่าง   | ))                           |                    |  |   |
| กรอกจำนว       | <mark>น</mark> เลขที่ต้องการ | ็จอง*              |  |   |
| 1              |                              |                    |  |   |
| ๑ จองได้สูง    | สุดครั้งละ 99 เลข            |                    |  |   |
| _              | วงร้องเอื่องวิจรับออง        |                    |  |   |

4. คลิกที่ปุ่ม

ОК

เพื่อยืนยันการจองเลข

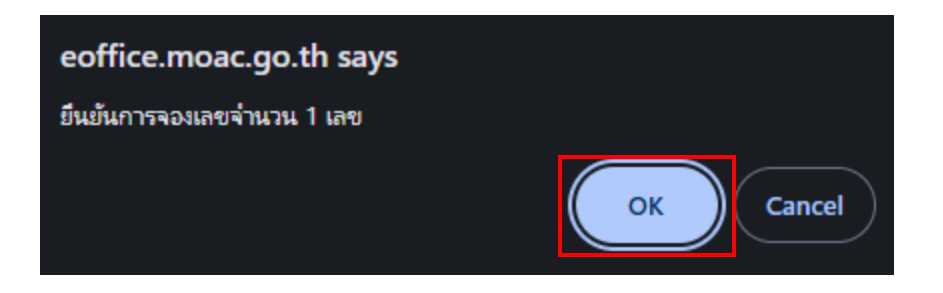

หากต้องการใช้เลขจอง คลิกที่เมนู

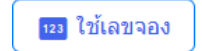

| <b>(</b>                    | หน้าหลัก รายการปักหมุด ออกรายงาน การดิดตามเอกสาร เพิ่มเติม ∽<br>————   | ผู้ออกเลข ทดสอบ 🛛 🌣                  |
|-----------------------------|------------------------------------------------------------------------|--------------------------------------|
| เลือกเล่มทะเบียน 🛛 🔇 🛠      | ▲ หนังสือรับ กอง A [แฟัมรับ]                                           |                                      |
| ป็ปฏิทิน 👻 2568 👻           | 😴 กรองเอกสารรอรับ 💽 ลงรับเอกสารภายนอก 💷 ใช้เลขจอง 🗎                    | จองเลขรับ 📄 ออกรายงาน(วันปัจจุบัน) ▼ |
| หนังสือรับ                  | < Q ดันหาเอกสารในเล่ม ทั้งหมด รอรับ กำลังดำเนินการ (13) ส่งแล้ว ปิดงาน | เอกสารถูกดึกลับ/ปฏิเสธการรับ ゝ 🚯 🕑   |
|                             | เลขรับ วันที่รับ ที่ ลงวันที่ เรื่อง                                   | สถานะ                                |
| ≂ กรองหน่วยงาน ∨            | ไม่มีรายการ                                                            |                                      |
| C∃ จัดการลำดับ/การแจ้งเตือน |                                                                        |                                      |
| 🛍 กอง A [แฟัมรับ]           | 1                                                                      |                                      |
| ۵                           |                                                                        |                                      |
| 💄 ผู้ออกเลข ทดสอบ           |                                                                        |                                      |
| รอรับ 1                     | •                                                                      | จำนวนต่อหน้า <u>10 </u>              |

6. คลิกที่ปุ่ม 💼 เพื่อเลือกวันที่จองเลข

| ลงรับเอกสารภายนอกจากเลขที่จอง |                                         |                          |            |  |
|-------------------------------|-----------------------------------------|--------------------------|------------|--|
| กอง A [แฟัมรับ] ท่านได่       | ัจองเลขรับในปีปฏิทินนี้ไว้ทั้งหมด 1 เลข |                          |            |  |
| เลขรับ                        | วันที่จองเลข<br>Q 7/2/2568              | ชื่อผู้จอง               |            |  |
| 22                            | 7/2/2568 15:42 u.                       | นางสาวผู้ออกเลข<br>ทดสอบ | ใช้<br>เลข |  |

7. ระบบจะแสดงเลขรับที่ท่านได้จองไว้ คลิกที่ปุ่ม

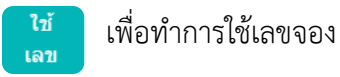

| ลงรับเอกสารภายนอกจากเลขที่จอง |                                                 |                                  |  |  |  |
|-------------------------------|-------------------------------------------------|----------------------------------|--|--|--|
| กอง A [แฟ้มรับ] ท่านได้จองเส  | งขรับในปีปฏิทินนี้ไว้ทั้งหมด <mark>1</mark> เลข |                                  |  |  |  |
| ເລ <b>ນ</b> ຈັນ<br>Q          | วันที่จองเลข<br>7/2/2568                        | ชื่อผู้จอง                       |  |  |  |
| 22                            | 7/2/2568 15:42 u.                               | นางสาวผู้ออกเลข ไข้<br>ทดสอบ เลข |  |  |  |

8. จะแสดงหน้าสร้างเอกสารรับ และในช่องเลขทะเบียนจะแสดงเป็นเลขที่ท่านจองไว้ จากนั้นดำเนินการ ลงรับเอกสารในระบบต่อไป

| หน้าหลัก รายการปักหมุด ออกรายงาน การติดตามเอกสาร เพิ่มเติม 🗸                          | ผู้ออกเลข ทดสอบ |
|---------------------------------------------------------------------------------------|-----------------|
| สร้างเอกสารรับจากภายนอก (กอง A [แฟ้มรับ])                                             |                 |
| 🔲 เอกสารเป็นรูปแบบดิจิทัล                                                             |                 |
| เลขที่หนังสือ 7/2/2568 ๋■ ปกติ ▼ ปกติ ▼                                               |                 |
| *อังไม่ธนและที่เอกสรระไม่สามารถส่งต่ออกสรได้<br>□ ไม่มีแลบที่หนังสือ ให้นำเลขรับมาแทน |                 |
| เลขทะเบียน                                                                            |                 |
| 22                                                                                    |                 |
| จาก (ผู้ดำเนินงาน/ผู้เกี่ยวข้อง) <b>าน</b>                                            |                 |
| เรื่อง *                                                                              |                 |

## กรณีจองเลขหนังสือส่ง

## จองเลขหนังสือส่ง (ภายใน)

1. ธุรการสำนัก/กอง เข้าสู่ระบบด้วย User ของตนเอง จากนั้นไปที่ เมนู ระบบสารบรรณ

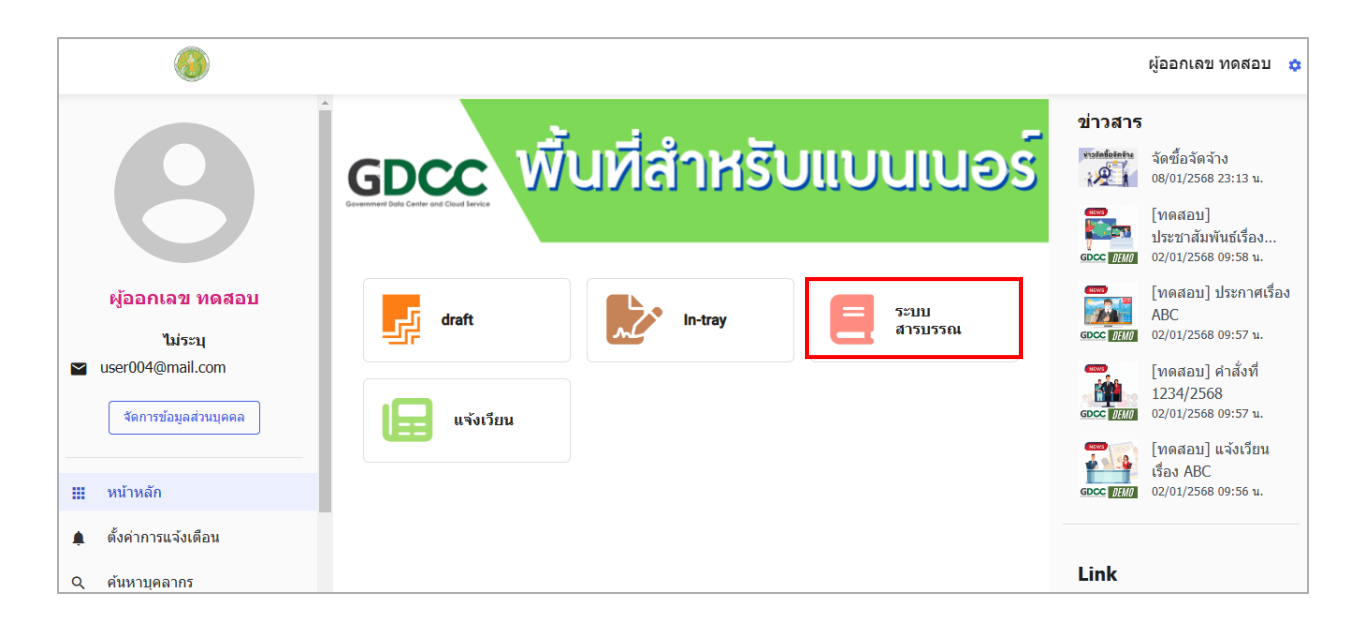

2. ไปที่เมนูเลือกเล่มทะเบียน เลือกประเภทหนังสือเป็น หนังสือส่ง (ภายใน) จาก นั้นคลิกที่ ปุ่ม

|                                                           | หน้าหลัก                                | รายการปักหมุด ออก                       | เรายงาน   | การติดตามเอกสาร เพิ่มเติม 🗸                | ผู้ออกเลข ทดสอบ                                 |
|-----------------------------------------------------------|-----------------------------------------|-----------------------------------------|-----------|--------------------------------------------|-------------------------------------------------|
| เลือกเล่มทะเบียน 🛛 🔍                                      | 🔲 หนังสือส่                             | <b>ง(ภายใน)</b> กอง A [แฟ้              | มส่งภายใน | ]                                          |                                                 |
| ป็ปฏิทิน 👻 2568 👻                                         |                                         |                                         | + สร้างเ  | อกสาร 😰 ใช้เฉขจอง 📜 จองเต                  | าขที่หนังสือ 📄 ออกรายงาน(วันปัจจุบัน)           |
| หนังสือส่ง(ภายใน) 👻                                       | < Q ค้นหาเอ                             | กสารในเล่ม ทั้งหม                       | มด กำลังด | ว่าเนินการ <mark>7</mark> ส่งแล้ว ปีดงาน เ | อกสารถูกตึกลับ/ปฏิเสธการรับ รายก <b>&gt; ()</b> |
| L                                                         | ที                                      | วันที่สร้าง                             | ลงวันที่  | เรื่อง                                     | สถานะ                                           |
| ≂ กรองหน่วยงาน ~                                          | ທສ.1234.01/20<br><mark>(ທີຈີກັລ)</mark> | 5/2/2568 11:08<br>น.                    | 5/2/2568  | ทดสอบร่างเชิญประชุม 1<br>จาก -             | 🍅 👬 ส่งแล้ว                                     |
| Ç∃ จัดการลำดับ/การแจ้งเตือน                               |                                         | พูสราง ผูออกเลข<br>พดสอบ                |           | เวยน -                                     |                                                 |
| 📭 กอง A [แฟ้มส่งภายใน]<br>🎤 <mark>กำลังดำเนินการ 7</mark> | ทส.1234.01/19<br>(ดิจิทัล)              | 9/1/2568 06:56<br>น.<br>ผู้สร้าง แอดมิน | 9/1/2568  | ทดสอบลงนาม ชุด ฉ<br>จาก -<br>เรียน -       | 🛎 👬 รอส่ง                                       |
|                                                           |                                         | ระบบ                                    |           | ผ่านพิจารณา 1 ยกเลิกการเสนอ 1              |                                                 |
|                                                           | ทส 1234 01/18                           | 9/1/2568 06:55                          | 9/1/2568  | ด่วนที่สุด ทดสุดของบาย ชด จ                | 🍃 🚠 รอส่ง                                       |

- 3. กรอกจำนวนเลขที่ต้องการจอง
  - เลือกรูปแบบเลขที่เอกสารที่ต้องการจอง กรณีเป็นหนังสือเวียน คลิกเลือกรูปแบบเลขที่เอกสาร ดังรูป

| จองเลขที่หนังสือ                      | × |
|---------------------------------------|---|
| วันที่จองเลข 7/2/2568 (วันนี้)        |   |
| เคยจองเลขในวันนี้ไว้แล้ว 0 เลข        |   |
|                                       |   |
| ทส.1234.01/21 <mark>(ตัวอย่าง)</mark> |   |
| ทส.1234.01/ว21(ดัวอย่าง)              |   |
| จองได้สูงสุดครั้งละ 99 เลข            |   |
| 🛯 อนุญาตให้คนอื่นใช้เลขจองได้         |   |
| ยกเลิก บันทึก                         |   |

- กรอกจำนวนเลขที่ต้องการจอง

| จองเลขที่หนังสือ                            | × |
|---------------------------------------------|---|
| วันที่จองเลข 7/2/2568 (วันนี้)              |   |
| เคยจองเลขในวันนี้ไว้แล้ว <mark>0</mark> เลข |   |
| 🗲 รูปแบบเลขที่เอกสารที่ต้องการจอง           |   |
| ทส.1234.01/ว21(ดัวอย่าง)                    |   |
| กรอกจำนวนเลขที่ต้องการจอง*                  |   |
| 1                                           |   |
| จองได้สูงสุดครั้งละ 99 เลข                  |   |
| 🗆 อนุญาตเหคนอนเซเลขจองได                    |   |
| ยกเลิก บันทึก                               |   |
|                                             |   |

4. หากต้องการใช้เลขจอง คลิกที่เมนู 🛛 📴 ใช้เลขจอง

|                             | หน้าหลัก ราย               | การปักหมุด ออก              | เรายงาน    | การดิดตามเอกสาร เพิ่มเดิม 🗸    | ผู้ออ                        | บกเลข ทดสอบ 🔅       |
|-----------------------------|----------------------------|-----------------------------|------------|--------------------------------|------------------------------|---------------------|
| เลือกเล่มทะเบียน 🛛 💘        | 🔲 หนังสือส่ง(ภ             | <b>ายใน)</b> กอง A [แฟ้     | มส่งภายใน] |                                |                              |                     |
| ปีปฏิทิน 👻 2568 👻           |                            |                             | + สร้างเอ  | กสาร 📴 ใช้เลขจอง 🏣 ร           | องเลขที่หนังสือ 📄 ออกราย     | ขงาน(วันปัจจุบัน) ▼ |
| หนังสือส่ง(ภายใน)           | < Q ค้นหาเอกสาร            | งในเล่ม ทั้งห               | มด กำลังด่ | าเนินการ 7 ส่งแล้ว ปีดงาน      | เอกสารถูกตึกลับ/ปฏิเสธการรับ | ទាម 🗲 🚺 🕑           |
|                             | ที                         | วันที่สร้าง                 | ลงวันที่   | เรื่อง                         |                              | สถานะ               |
|                             | ทส.1234.01/20<br>(ดີຈີກັລ) | 5/2/2568 11:08<br>น.        | 5/2/2568   | ทดสอบร่างเชิญประชุม 1<br>จาก - | Ĩ                            | 👬 ส่งแล้ว           |
| CΞ จัดการลำดับ/การแจ้งเตือน |                            | ผู้สร้าง ผู้ออกเลข<br>ทดสอบ |            | เรียน -                        |                              |                     |
| 🛍 กอง A [แฟ้มส่งภายใน]      | ทส.1234.01/19              | 9/1/2568 06:56              | 9/1/2568   | ทดสอบลงนาม ชุด ฉ               |                              | 👬 รอส่ง             |
| 🧨 กำลังดำเนินการ 7          | (ดจทล)                     | น.<br>ผู้สร้าง แอดมิน       |            | จาก -<br>เรียน -               |                              |                     |
|                             |                            | ระบบ                        |            | ผ่านพิจารณา 1 ยกเล็กการเสนอ 1  |                              |                     |

5. คลิกที่ปุ่ม İ เพื่อเลือกวันที่จองเลข

| สร้างเอกสารจากเลขที่จอง |                                   |                    |                          |            |
|-------------------------|-----------------------------------|--------------------|--------------------------|------------|
| กอง A [แฟัมส่งภาเ       | ยใน] ท่านได้จองเลขที่หนังสือในปีบ | ]ฏิทินนี้ไว้ทั้งหม | ด 1 เลข                  |            |
| ที                      | วันที่จองเลข<br>Q 7/2/2568        | ×                  | ชื่อผู้จอง               |            |
| ทส.1234.01/ว21          | 7/2/2568 16:16 น.                 |                    | นางสาวผู้ออกเลข<br>ทดสอบ | ใช้<br>เลข |

6. ระบบจะแสดงเลขรับที่ท่านได้จองไว้ คลิกที่ปุ่ม

| ไข้ | เพื่อทำการใช้เลขจอง |
|-----|---------------------|
| เลข |                     |

| สร้างเอกสาร       | จากเลข     | เทื่จอง                  |                     |                          | ×          |
|-------------------|------------|--------------------------|---------------------|--------------------------|------------|
| กอง A [แฟ้มส่งภาย | ยใน] ท่าน' | ได้จองเลขที่หนังสือในบี  | ไปฏิทินนี้ไว้ทั้งหม | Jo 1 ເລ <sub>ີ</sub> ນ   |            |
| ที                | ۹          | วันที่จองเลข<br>7/2/2568 | ×                   | ชื่อผ้จอง                |            |
| ทส.1234.01/ว21    |            | 7/2/2568 16:16 น.        |                     | นางสาวผู้ออกเลข<br>ทดสอบ | ใช้<br>เลข |

 จะแสดงหน้าสร้างเอกสารส่งต่อภายใน และในช่องเลขที่หนังสือจะแสดงเป็นเลขที่ท่านจองไว้ จากนั้น ดำเนินการสร้างเอกสารส่งต่อภายในระบบต่อไป

| หน้าหลัก รายการปักหมุด ออกรายงาน การติดตามเอกสาร เพิ่มเติม 🗸            | ผู้ออกเลข ทด |  |  |  |  |  |  |
|-------------------------------------------------------------------------|--------------|--|--|--|--|--|--|
| สร้างเอกสารส่งต่อภายใน (กอง A [แฟัมส่งภายใน])                           |              |  |  |  |  |  |  |
| ** โปรดทราบ **<br>ท่านจะได้รับเลขที่หนังสือ หลังจากกดบันทึกแล้วเท่านั้น |              |  |  |  |  |  |  |
| □ เอกสารเป็นรูปแบบดิจิทัล                                               |              |  |  |  |  |  |  |
| จาก (ผู้ดำเนินการ/ผู้เกี่ยวข้อง)                                        |              |  |  |  |  |  |  |
| เรื่อง *<br>ทดสอบจองเลขส่งเวียนภายใน                                    |              |  |  |  |  |  |  |